«Лоцман.Извещения»

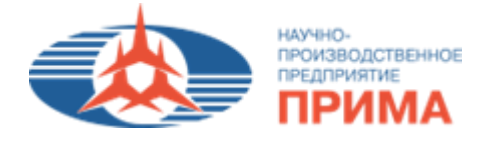

# Модуль «Лоцман.Извещения»

## (Модуль управления извещениями)

Руководство пользователя

## Содержание

| 1. О программе                                                          | 3       |
|-------------------------------------------------------------------------|---------|
| 2. Отсутствие возможностей                                              | 3       |
| 3. Порядок установки                                                    | 3       |
| 4. Порядок запуска и работы с модулем                                   | 4       |
| 5. Краткое описание интерфейса и возможностей модуля                    | 4       |
| 5.1. Создание извещения. Заполнение карточки                            | 4       |
| 5.1.1. Заполнение вкладки «Параметры»                                   | 5       |
| 5.1.2. Заполнение вкладки «Права доступа».                              | 6       |
| 5.2. Выбор документов                                                   | 7       |
| 5.2.1. Выбор Параметров изменения.                                      | 7       |
| 5.2.2. Выбор Параметров поиска                                          | 8       |
| 5.2.3. Добавление документов в извещение                                | 10      |
| 5.2.4. Удаление документов, изменение начальных и конечных версий докум | ентов14 |
| 5.3. Создание извещения на основе существующего                         | 16      |
| 5.4. Работа с извещением                                                |         |

## 1. О программе

Данная программа представляет собой модуль управления извещениями (далее – Лоцман.Извещения или Л.Извещения) для системы *Лоцман*.

Доступный функционал:

- быстрое создание различных типов извещения с проверкой занятости номера;

- удобный поиск исходных документов и ДСЕ;

- добавление документов и ДСЕ для изменения, аннулирования;
- создание новых документов и ДСЕ;
- редактирование извещения после его создания;

- перевод извещения из одного состояния в другое, проведение извещения, откат извещения.

## 2. Отсутствие возможностей

• Модуль извещения не создает составы ни одного из объектов, как Папка ПО, Папка ЭРИ, Сборочная единица, Деталь и Технология и т.д.

• Модуль извещений не знает о новом составе объектов ничего.

• Часть действий необходимо выполнять Разработчику в самой системе вручную. Иногда с помощью других вспомогательных модулей (Л.ПЭЗ, Л.CIS, Л.Контроль состава и т.д.).

## 3. Порядок установки

1. Запустить автоустановщик модуля.

2. Если в *Лоцмане* не был настроен этот модуль, необходимо добавить его в список включенных.

Для этого выберите меню **База данных – Параметры** В открывшемся окне выберите **Подключить модули** (кнопка **\***).

Месторасположение модуля для 64-х разрядных систем (Windows 7):

C:\Program Files (x86)\Prima\LoodsmanPlugins\PrimaPlugin.dll

для 32-х разрядных систем (Windows XP):

C:\Program Files\Prima\LoodsmanPlugins\PrimaPlugin.dll

3. Если в *Лоцмане* не появился элемент меню **Разработка – Лоцман. Извещения** – **Лоцман. Извещения**, необходимо сбросить настройку меню (Puc.1).

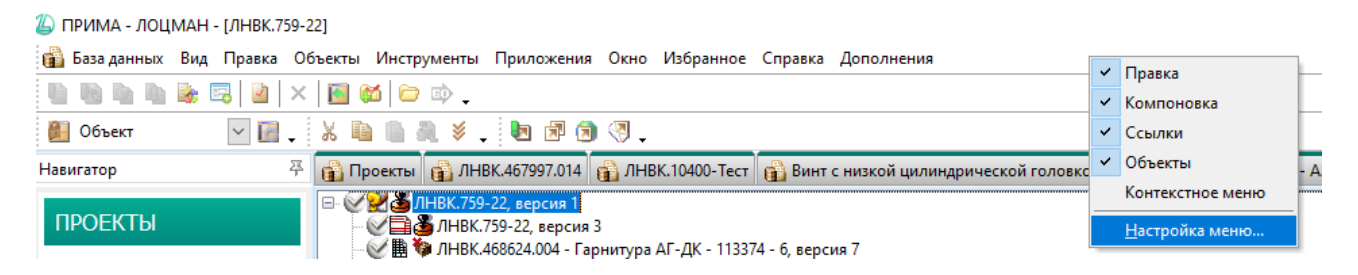

Рис.1. – Сброс настроек меню.

Для этого вызовите контекстное меню для элементов меню (в свободной зоне рядом с элементами меню нажмите правую кнопку мыши) **Настройка меню** .... В открывшемся окне необходимо выбрать **Сбросить** ...

## 4. Порядок запуска и работы с модулем

1. Для вызова модуля предварительно необходимо установить данный модуль.

2. По потребности необходимо вручную обновлять данный модуль, вызвав автоустановщик из указанного места.

3. Для вызова модуля необходимо выбрать в *Лоцмане* меню **Разработка – Лоцман.Извещения – Лоцман.Извещения**.

Если появляется ошибка: «Ошибка инициализации» необходимо активировать вкладку **Логмана** с базой данных *ПРИМА*.

4. Запустится модуль программы в соответствии с учетной записью пользователя, работающего в системе *Лоцман*.

5. Если вами в программе обнаружена ошибка. Сообщите в систему тех.поддержки о найденной вами проблеме с полным подробным описанием.

6. Если есть необходимость расширить возможности модуля в какой-либо части, сформулируйте четко и грамотно, какие изменения необходимо внести в функционал.

## 5. Краткое описание интерфейса и возможностей модуля

## 5.1. Создание извещения. Заполнение карточки

На стартовом окне отображаются три основные вкладки: Параметры, Выбор документов, Права доступа.

## 5.1.1. Заполнение вкладки «Параметры».

В окне Параметры пользователю предоставляется возможность создания нового извещения (Рис.2).

| Сервис Настройки Справка                           |                             |           |
|----------------------------------------------------|-----------------------------|-----------|
| Параметры Выбор документов Права доступа           |                             |           |
| Обозначение:                                       | ЛНВК.  @Проверить           |           |
| Состояние:                                         |                             |           |
| Право доступа:                                     |                             |           |
| Тип извещения:                                     | Извещение об изменении (ИИ) |           |
| Классификация изменений по требованиям Росавиации: | <b>•</b>                    |           |
| Связанное извещение:                               |                             |           |
| Предприятие:                                       | ПРИМА                       |           |
| Подразделение:                                     | АСУП (ПРИМА) 👻              |           |
| Листов:                                            |                             |           |
| Причина:                                           | •                           |           |
| Основание для выполнения работ:                    |                             |           |
| Указание о заделе:                                 | •                           |           |
| Примечание к заделу:                               |                             |           |
| Указание о внедрении:                              |                             |           |
| Составил:                                          | Номерова Мария Алексеевна   |           |
| Целевое изделие:                                   | <b>•</b>                    |           |
| Применяемость:                                     |                             |           |
| Содержание изменения:                              |                             |           |
|                                                    |                             | ОДалее >> |

Рис.2 – Создание извещения. Вкладка «Параметры».

Поля обязательные для первоначального заполнения:

Изначально требуется заполнить **Обозначение** извещения, проверить корректность заполнения данного поля можно по кнопке **Проверить**. При вводе уже существующего обозначения возникает исключение (Рис.3).

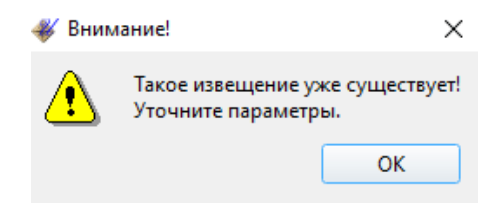

Рис.3 – Ошибка при проверке на корректность ввода обозначения извещения.

## Тип извещения является списком для выбора:

- Извещение об изменении (ИИ),
- Предварительное извещение (ПИ),
- Дополнительное извещение (ДИ),
- Дополнительное предварительное извещение (ДПИ).

Далее необходимо заполнить **Причину** выпуска извещения, выбрав ее из предложенного списка, и другие поля карточки.

## 5.1.2. Заполнение вкладки «Права доступа».

На вкладке **Права доступа** (Рис.4) отображается список пользователей, имеющих доступ к данному извещению. Владелец извещения может добавлять и удалять пользователей. Права доступа на извещение вне модуля – Чтение.

**Примечание!** Управление правами возможно только через модуль. При открытии извещения в модуле Лоцман.Извещение права доступа на извещение становятся административными.

Добавление пользователей возможно только в том случае, если извещение открыто в модуле извещений и взято в работу.

| 0 | Сервис Настройки Справка                 |                           |                                 |                           |         |                                 |                     |  |
|---|------------------------------------------|---------------------------|---------------------------------|---------------------------|---------|---------------------------------|---------------------|--|
| ſ | Параметры Выбор документов Права доступа |                           |                                 |                           |         |                                 |                     |  |
|   | Права доступа к извещению                |                           |                                 |                           |         |                                 |                     |  |
|   |                                          | Тользователь              | Ф.И.О.                          | Должн                     | ость    | Отдел                           | Отдел. сокр.        |  |
|   | 1                                        | PRIMA<br>\nomerova-<br>ma | Номерова<br>Мария<br>Алексеевна | Инжене<br>аналити         | р-<br>к | Отдел<br>автоматиза             | АСУП<br>(ПРИМА)     |  |
|   | 2                                        | PRIMA<br>\kochetkov       | kochetkova                      | Началы<br>сектора<br>САПР | ик      | Сектор<br>САПР                  | АСУП<br>(ПРИМА)     |  |
|   |                                          |                           |                                 |                           | 2.<br>2 | Добавить поль<br>Удалить пользо | зователя<br>ователя |  |

Рис.4 – Вкладка «Права доступа».

После заполнения карточки нажмите кнопку Далее, модуль предложит создать извещение (Рис.5).

| 🖌 Вним   | ание!             |                | $\times$        |
|----------|-------------------|----------------|-----------------|
| <b>i</b> | Такое извещение е | ще никем не со | здано. Создать? |
|          |                   | ОК             | Отменить        |

Рис.5 – Создание извещения.

Откроется вкладка выбор документов (Рис.6).

| Параметры    | Выбор документов     | Права доступа        |                                      |                                                                                                    |                  |                   |                     |
|--------------|----------------------|----------------------|--------------------------------------|----------------------------------------------------------------------------------------------------|------------------|-------------------|---------------------|
| Извещение: Л | ЛНВК.10400-Тест      | Состояни             | ие: Проектирование В работе / Полный | доступ                                                                                                    | Уровень доступа: | Администрирование | Дробь извещения:    |
|              |                      | Данные поиск         | a                                    |                                                                                                    |                  | Состав из         | вещения             |
|              |                      |                      |                                      | <ul> <li>1&gt;&gt;</li> <li>+&gt;&gt;</li> <li>X&gt;&gt;</li> <li>L&gt;&gt;</li> <li></li> <li></li></ul> |                  |                   |                     |
| Параметр     | ы поиска Параметр    | ы изменения          |                                      |                                                                                                    |                  |                   |                     |
| Обозначен    | ние:                 |                      | ЛНВК.                                |                                                                                                    |                  |                   |                     |
| Тип:         |                      |                      |                                      | •                                                                                                    |                  |                   |                     |
| Состояние    | e:                   |                      | 🕉 Утвержден                          | •                                                                                                    |                  |                   |                     |
| • Поиск      | по Обозначению, Типу | , Состоянию          |                                      |                                                                                                    |                  |                   |                     |
| О Поиск      | в извещении:         |                      | ЛНВК.                                | )                                                                                                    |                  |                   |                     |
| О Поиск      | в ДСЕ:               |                      | ЛНВК.                                | ]                                                                                                    |                  |                   |                     |
|              |                      |                      | Полная входимость ДСЕ                |                                                                                                    |                  |                   |                     |
| ОПоиск       | неприкрепленных запи | исей журнала изменен | чий                                  |                                                                                                    |                  |                   |                     |
| ✔ Докум      | енты                 |                      | ✔ Объекты (ДСЕ, Папки, Технол        | огии)                                                                                                    |                  |                   |                     |
|              | 🔍 Искать             |                      |                                      |                                                                                                    | Прочита          | ать из Лоцмана    | Сохранить изменения |

Рис.6 – Вкладка выбор документов.

## 5.2. Выбор документов

#### 5.2.1. Выбор Параметров изменения.

В окне выбор документов в нижнем левом углу переключитесь на вкладку Параметры изменения. Здесь вы можете выбрать *действие* с документами, вводимыми в извещение: Изменен извещением, Аннулирован извещением, Введен извещением, Присвоение литеры (Рис.7).

| Параметры поиска     | Параметры изменения    |  |  |  |  |  |  |
|----------------------|------------------------|--|--|--|--|--|--|
| Действие:            |                        |  |  |  |  |  |  |
|                      | Изменен извещением     |  |  |  |  |  |  |
|                      | Аннулирован извещением |  |  |  |  |  |  |
| 🔍 Полна 📲 I          | Введен извещением      |  |  |  |  |  |  |
| 🔾 Части 📘 I          | Присвоение литеры      |  |  |  |  |  |  |
| О Ручной выбо        | p                      |  |  |  |  |  |  |
|                      |                        |  |  |  |  |  |  |
| Учитывать ном        | ер изменения           |  |  |  |  |  |  |
| 📃 Копировать фа      | йл                     |  |  |  |  |  |  |
| Копировать ЭЦП файла |                        |  |  |  |  |  |  |
|                      |                        |  |  |  |  |  |  |
| 0                    |                        |  |  |  |  |  |  |
| Дробь:               |                        |  |  |  |  |  |  |

Рис.7. – Выбор действия с документами, вводимыми в извещение.

Если документ изменяется по извещению, то вы можете выбрать Полную или Частичную замену документа. Ручной выбор позволяет учитывать номер изменения, сохранять инвентарный номер, а также копировать файл с ЭЦП в новую версию документа. Далее добавление документа в извещение будет идти в соответствии с выбранным вами действием.

Для вашего удобства документы, добавляемые в извещение различными способами, обозначаются разным цветом. Документы, которые *подлежат* изменению, выделяются черным цветом, аннулируемые – красным, вновь вводимые – синим, литерные - коричневым. При создании литерного извещения вы сможете выбрать литеру О или O1.

Если извещение имеет дроби, то на этой же вкладке вы можете указать дробь для вводимого в извещение документа. Дробь вводится вручную и в дальнейшем отображается в таблице документов в правой части модуля извещений вместе с фамилией автора дроби.

#### 5.2.2. Выбор Параметров поиска.

После выбора действия с документами можно перейти к выбору документов. Переключитесь на вкладку **Параметры поиска** (Рис.8). Задайте параметры поиска документов, подлежащих изменению. Поиск можно ограничить по типу объекта, указав его в поле **Тип**.

| Руководство пользователя к модулю |
|-----------------------------------|
| «Лоцман.Извещения»                |

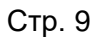

| овис Настр   | оойки Справка         |                       |             |                     |          |             |                                  |                   |
|--------------|-----------------------|-----------------------|-------------|---------------------|----------|-------------|----------------------------------|-------------------|
| оаметры      | Зыбор документов      | Права доступа         |             |                     |          |             |                                  |                   |
| ещение: ЛН   | 3К. 10400-Тест        | Состояние:            | Проектирова | ние Вработе/По      | олный до | оступ       | Уровень доступа: Администрирован | ие Дробь извещени |
|              |                       | Данные поиска         |             |                     |          |             | Состав                           | извещения         |
| Nº           | Тип                   | Nº                    | Инв.        | Таименовани         |          | <b>!</b> >> |                                  |                   |
| верс.        |                       | ИЗМ.                  | номер       |                     | вь       |             |                                  |                   |
| 4            | 🏥 Специфика           | ция З                 | 130854      | Пульт<br>эксплуатац | 27.      | +>>         |                                  |                   |
| 3            | Технически<br>условия | e 2                   | 62634       | Пульт<br>эксплуатац | 10.(     | X >> I >>   |                                  |                   |
| 3            | 🔝 Расчет              | 2                     | 130855      | Пульт<br>эксплуатац | 27.      |             |                                  |                   |
|              |                       |                       |             |                     | •        |             |                                  |                   |
| Параметры    | поиска Параметр       | ы изменения           |             |                     |          |             |                                  |                   |
| Обозначени   | :                     |                       | ЛНВК. 46799 | 97.014              |          |             |                                  |                   |
| Тип:         |                       |                       |             |                     |          | •           |                                  |                   |
| Состояние:   |                       |                       | 🔏 Утверж    | аен                 |          | •           |                                  |                   |
| • Поиск по   | Обозначению, Типу     | , Состоянию           |             |                     |          |             |                                  |                   |
| Поиск в      | извещении:            |                       | ЛНВК.       |                     |          |             |                                  |                   |
| Downers ACE: |                       |                       | Тест        | Тегт                |          |             |                                  |                   |
|              |                       |                       | Полная в    | входимость ДСЕ      |          |             |                                  |                   |
|              | прикрепленных запи    | сей журнала изменений |             |                     |          |             |                                  |                   |
| ✓ Докумен    | ты                    |                       | Объекть     | ы (ДСЕ, Папки, Те   | хнологи  | и)          |                                  |                   |
|              |                       |                       |             |                     |          |             |                                  |                   |

Рис.8 – Настройка параметров поиска.

Также существует возможность поиска в конкретном извещении и в ДСЕ. При таком поиске открывается отдельное окно с найденными объектами (Рис.9).

|    | Обозначение        | №<br>верс. | Тип     | Іаименовани                     | Разработал      | Состояние 🔺 |  |
|----|--------------------|------------|---------|---------------------------------|-----------------|-------------|--|
| 60 | ЛНВК.465921.006-05 | 1          | 💥 Компл | Комплект<br>монтажных<br>частей |                 | 🔗 Проект    |  |
| 61 | ЛНВК.465921.006-07 | 1          | 💥 Компл | Комплект<br>монтажных<br>частей |                 | 🥜 Проект    |  |
| 62 | ЛНВК.468382.033-01 | 1          | 🙆 Сборо | Блок<br>Б3-09-08Н               | Моисеев<br>Д.Н. | 🥜 Проект    |  |
| 63 | ЛНВК.461272.001    | 1          | 🛃 Компл | Мобильный<br>технологи          | Яничкин В.А.    | 🥜 Проект    |  |
| 64 | ЛНВК.461921.001    | 1          | 🔀 Компл | Комплект<br>кабелей             | Яничкин В.А.    | 🥜 Проект    |  |
| 65 | ЛНВК.461921.002    | 1          | 💥 Компл | Комплект<br>монтажных<br>частей |                 | 🥜 Проект    |  |
| 66 | ЛНВК.464428.003-Э  | 1          | 🙆 Сборо | Прима-Н                         |                 | 🤌 Проект    |  |
| 67 | ЛНВК.464311.002    | 1          | 🙆 Сборо | Блок Б18-31                     |                 | 🍠 Проект    |  |
| 68 | ЛНВК.468381.051    | 1          | 🙆 Сборо | Блок Б7А-<br>ПрМ                | Моисеев<br>Л.Н. | 🥜 Проект    |  |

Рис.9 – Окно «Выбор ДСЕ».

Выделите нужную вам версию ДСЕ, нажмите кнопку Выбрать.

**Примечание!** В результате создания извещения новые версии ДСЕ создадутся <u>только</u> в том случае, если по извещению меняются документы, определяющие количественный/качественный состав изделия, т.е. Спецификация, Сборочный чертеж, Схема электрическая принципиальная, Чертеж детали. При изменении этих документов в состав извещения будет включена исходная версия ДСЕ и новая версия ДСЕ.

## 5.2.3. Добавление документов в извещение.

Включить документ в извещение можно двумя способами:

 выделить нужный документ, вызвать контекстное меню щелчком правой клавиши мыши, выбрать пункт Добавить в извещение. Доступное действие отображается в соответствии с выбранным действием во вкладке Параметры изменения. Для Сборочных единиц доступно действие создания в рамках этого ДСЕ исполнений и новых документов.

#### МОДУЛЬ «ЛОЦМАН.ИЗВЕЩЕНИЯ»

#### Руководство пользователя к модулю «Лоцман.Извещения»

|     |                               |            |                     | Данные по                | оиска                 |                |                  |             |   |   |
|-----|-------------------------------|------------|---------------------|--------------------------|-----------------------|----------------|------------------|-------------|---|---|
|     | Обозначение                   | №<br>верс. | Тип                 |                          | № Тип №<br>верс. изм. |                | Инв.<br>номер    | Іаименовани | E | ! |
| 257 | TECT.<br>461352.003           | 1          | 🛃 Ko                | мплекс                   |                       |                |                  |             | + |   |
| 258 | TECT.<br>123456.123           | 1          | <mark>ба</mark> се  | борочная<br>иница        |                       |                |                  |             | т |   |
| 259 | TECT.<br>123456.123           | 1          | <mark>бі</mark> сб  | борочная<br>иница        |                       |                |                  |             | х |   |
| 260 | TECT.<br>442296.028           | 2          | <mark>бі</mark> са  | борочная<br>иница        |                       |                |                  |             | _ |   |
| 261 | Тест.<br>123456.003           |            | <mark>б</mark> се   | борочная<br><u>иница</u> |                       |                |                  |             | L |   |
| 262 | Тест.017009                   | 1          | <b>D</b> , Ce       | 🎼 Создать но             | вый объект            |                |                  |             | _ |   |
| 263 | Тест.017012                   | 1          | 0, Ce               | 📗 Изменен и              | звещением             |                |                  |             |   |   |
| 264 | TECT.<br>442296.029           | 1          | <mark>а</mark> Сб   | 🚪 Введен изв             | ещением               |                |                  | 1           | < |   |
| 265 | Тест.<br>017009-01            | 1          | <mark>бі с</mark> б | Аннулиров                | зан извещение         | M              |                  |             |   |   |
| 266 | TECT.<br>123456 125           | 1          | 👩 Де                |                          | л                     |                |                  |             | < |   |
| 4   |                               |            |                     | 🐳 Открыть в              | Лоцмане               |                | -                |             |   |   |
| •   |                               | }          |                     | 🧙 Копироват              | ь ссылку на об        | бъект в Лоцман | не               |             |   |   |
| Па  | раметры поиска                | Параметр   | ры измене           | 🐞 Копироват              | ь значение яч         | ейки в буфер   |                  |             |   |   |
|     | Обозначение:                  |            |                     |                          | Teo                   | т              |                  |             |   |   |
|     | Тип:                          |            |                     |                          |                       |                |                  | •           |   |   |
|     | Состояние:                    |            |                     |                          | <i>s</i>              | Проектирован   | ие-Согласование  | •           |   |   |
|     | • Поиск по О                  | бозначению | , Типу, Со          | остоянию                 |                       |                |                  |             |   |   |
|     | О Поиск в изе                 | вещении:   |                     |                          | лн                    | BK.1006-20     |                  |             |   |   |
|     | О Поиск в ДС                  | E:         |                     |                          | лн                    | BK.46          |                  |             |   |   |
|     |                               |            |                     |                          |                       | Полная входим  | ость ДСЕ         |             |   |   |
|     | О Поиск непр                  | икрепленнь | іх записей          | й журнала измене         | ений                  |                |                  |             |   |   |
|     | <ul> <li>Документы</li> </ul> | I.         |                     |                          | <b>v</b>              | Объекты (ДСЕ,  | Папки, Технологи | ии)         |   |   |
|     |                               |            |                     |                          |                       |                |                  |             |   |   |

Рис.10 – Добавление в состав извещения.

Действие с документами, вводимыми в извещение можно выбрать на панели, расположенной между областями **Данные** поиска и Состав извещения.

• выделить нужный документ, щелкнуть по кнопке 星.

**Примечание!** Сборочные единицы, Детали, Комплексы и Папки ПО вручную в состав извещения <u>НЕ ДОБАВЛЯТЬ</u>! ДСЕ добавятся автоматически только в том случае, если изменение документа затрагивает <u>количественный</u> или <u>качественный</u> состав изделия.

Если изменяемая ДСЕ имеет версии в состоянии Аннулирован или Проектирование, то модуль Извещений запросит вашего подтверждения (Рис.11).

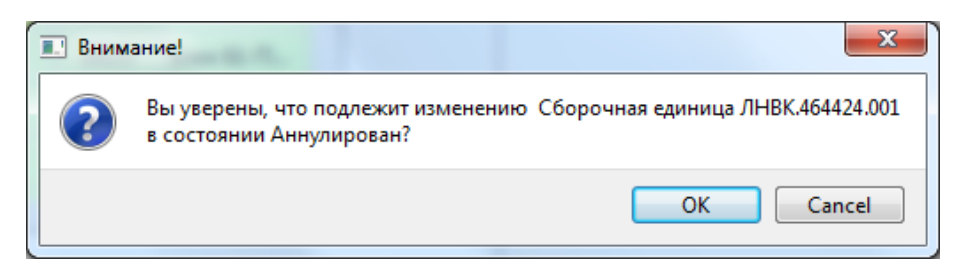

Рис.11 – Запрос на подтверждение.

Выбранные вами документы формируются в список, расположенный в правой части окна (Рис.12). Документы, которые *подлежат изменению*, выделяются в списке *черным* цветом.

Если вы хотите аннулировать документ или ДСЕ, убедитесь, что у вас выбрано действие Аннулирован извещением ( ) (на вкладке Параметры изменения). Данные документы будут выделены в списке *красным цветом*.

|    |                             |                                | Уровень доступа: А                            | Администрирова         | ние                |                    |                    |                                  | Дробь извещения:      |
|----|-----------------------------|--------------------------------|-----------------------------------------------|------------------------|--------------------|--------------------|--------------------|----------------------------------|-----------------------|
|    | Состав извещения            |                                |                                               |                        |                    |                    |                    |                                  |                       |
|    | Обозначение 🔺               | Тип                            | Наименование                                  | Исходное<br>состояние  | Исходный<br>№ изм. | Исходный<br>Инв. № | Исходная<br>литера | Статус<br>исходного<br>документа | Итоговое<br>состояние |
| 1  | ЛНВК.00430-01               | 📔 Папка<br>ПО                  | Данные РИ<br>КСС-28Н-4                        | Архив<br>без<br>провер |                    |                    |                    | 📄 Устаре                         | 🤌 Проектирова         |
| 2  | ЛНВК.00430-01               | 透 Програ                       | БКСС КСС-28Н-4<br>Данные РИ<br>объекта МИ-35М | 遗 Утверж               | 0                  | 17533              | 01                 | 📄 Устаре                         | 🤌 Проектирова         |
| 3  | ЛНВК.00430-01 12 01         | Текст<br>програ                | БКСС КСС-28Н-4<br>Данные РИ объ               | 🕉 Утверж               | 1                  | 17534              | 01                 | 🗍 Устаре                         | 🔗 Проектирова         |
| 4  | ЛНВК.00430-01 91 01         | Перечень<br>речевых<br>сообще… | БКСС КСС-28Н-4<br>Данные РИ<br>объекта МИ-35М | 遗 Утверж               | 1                  | 17535              | 01                 | 🗐 Устаре                         | 🤌 Проектирова         |
| 5  | ЛНВК.00430-01 97 01         | 🛐 Выходн                       | БКСС КСС-28Н-4<br>Данные РИ объ               | 👌 Утверж               | 1                  | 17536              | 01                 | 🗍 Устаре                         | 🔗 Проектирова         |
| 6  | ЛНВК.00431-01               | 📔 Папка<br>ПО                  | ПО комплекса<br>КСС-28Н-4                     | Архив<br>без<br>провер |                    |                    |                    | 📄 Устаре                         | 🥜 Проектирова         |
| 7  | ЛНВК.00431-01               | 🛐 Програ                       | БКСС КСС-28Н-4                                | 螿 Утверж               | 6                  | 17538              | 01                 | 🗻 Устаре                         | 🤌 Проектирова         |
| 8  | ЛНВК.00431-01 12 01         | Текст<br>програ                | БКСС КСС-28Н-4                                | 🕹 Утверж               | 7                  | 17539              | 01                 | 🗍 Устаре                         | 🔗 Проектирова         |
| 9  | ЛНВК.00431-01 95 01         | 📸 Исполн                       | БКСС КСС-28Н-4                                | 螿 Утверж               | 7                  | 17540              | 01                 | 🗻 Устаре                         | 🔗 Проектирова         |
| 10 | ЛНВК.461231.001 ТУ          | 📄 Технич                       | Бортовой<br>комплекс сред                     | 🍓 Аннул                | 38                 | 52636              | 01                 | 📄 Устаре                         | 🔗 Проектирова         |
| 11 | ЛНВК.461231.001-15 Д1       | 🔄 Данные для про               | Бортовой<br>комплекс сред                     | 酱 Утверж               | 9                  |                    | 01                 | 📄 Устаре                         | 🔗 Проектирова         |
| 12 | ЛНВК.461231.001-15<br>Д1-УЛ | 🎸 Инфор                        | Бортовой<br>комплекс<br>средств связи К       | 遗 Утверж               | 9                  | 53253              | 01                 | 🗍 Устаре                         | 🤌 Проектирова         |
| 13 | ЛНВК.461231.001-15<br>ТЭ4   | Таблица соедин                 | Бортовой<br>комплекс сред                     | 螿 Утверж               | 1                  | 17512              | 01                 | 🗍 Устаре                         | 🏈 Проектирова         |
| 4  |                             |                                |                                               |                        |                    |                    |                    |                                  | Þ                     |
|    |                             | Прочита                        | ать из Лоцмана                                |                        |                    | Coxp               | анить измене       | ния                              |                       |

Рис.12 – Область Состав извещения.

Если вы хотите создать новый документ или ДСЕ, убедитесь, что у вас выбрано действие **Введен извещением** (на вкладке **Параметры изменения**).

Выделите ДСЕ, в которую вы хотите ввести новый документ или исполнение, вызовите контекстное меню щелчком правой клавиши мыши. Выберите пункт Создать новый объект ( ).

В окне Создание нового объекта/исполнения выберите нужный тип документа, проверьте его обозначение и наименование, затем нажмите Ок (Рис.13).

| Коздание нового объекта/исполнения           |                    |  |  |  |  |  |
|----------------------------------------------|--------------------|--|--|--|--|--|
| Сборочная единица ЛНВК.468363.021-03-Плата 2 |                    |  |  |  |  |  |
| Обозначение:                                 | ЛНВК.468363.021-03 |  |  |  |  |  |
| Тип:                                         | <b></b>            |  |  |  |  |  |
| Наименование:                                | Плата 2            |  |  |  |  |  |
| ✓ Непрерывный ввод                           |                    |  |  |  |  |  |
| Ок                                           | Закрыть            |  |  |  |  |  |
|                                              |                    |  |  |  |  |  |

Рис.13 – Создание объекта, введенного извещением.

Новые документы, выделенные *синим цветом*, появятся в списке документов в правой части окна.

Если вам необходимо создать несколько новых документов, включите флажок **Непрерывный ввод**, каждый раз после заполнения всех необходимых полей для нового документа жмите **Ок**.

Вы можете регулировать отображение колонок правой части окна, в которой отображается список содержащихся в извещении документов. Щелкните в области заголовка таблицы документов правой клавишей мыши и в контекстном меню установите флажки напротив нужных вам колонок (Рис.14).

## МОДУЛЬ «ЛОЦМАН.ИЗВЕЩЕНИЯ»

Руководство пользователя к модулю «Лоцман.Извещения»

|    |                             |                                 | Уровень доступа:                                                       | Адми       | нистрирова                | ние                           |          |     |                   |                                  | Дробь извещения:      |
|----|-----------------------------|---------------------------------|------------------------------------------------------------------------|------------|---------------------------|-------------------------------|----------|-----|-------------------|----------------------------------|-----------------------|
|    |                             |                                 |                                                                        |            | Состав изв                | вещения                       |          |     |                   |                                  |                       |
|    | Обозначение                 | Тип                             | аименовани 🔻                                                           | ŀ          | 1сходное<br>Наименован    | Исходный<br>ние               | Исходный | и   | сходная<br>1итера | Статус<br>исходного<br>документа | Итоговое<br>состояние |
| 1  | ЛНВК.00431-01               | 🛐 Програ                        | БКСС КСС-28Н-                                                          | V<br>V     | 1сходное со<br>1сходный N | остояние<br>1º изм.           |          |     |                   | 📄 Устаре                         | 🔗 Проектирова         |
| 2  | ЛНВК.00431-01 12 01         | Текст<br>програ                 | БКСС КСС-28Н-                                                          | V<br>V     | 1сходный И<br>1сходная ли | Інв. №<br>1тера               |          |     |                   | 📄 Устаре                         | 🔗 Проектирова         |
| 3  | ЛНВК.00431-01 95 01         | 🚮 Исполн                        | БКСС КСС-28H-                                                          | 0          | Статус исхо               | дного докум                   | ента     |     |                   | 📑 Устаре                         | 🍠 Проектирова         |
| 4  | ЛНВК.00430-01               | 🛐 Програ                        | БКСС КСС-28Н-<br>Данные РИ<br>объекта МИ-35                            |            | 1тоговое со<br>1тоговый N | остояние<br><sup>о</sup> изм. |          |     |                   | 📑 Устаре                         | 🔗 Проектирова         |
| 5  | ЛНВК.00430-01 12 01         | Текст<br>програ                 | БКСС КСС-28Н-<br>Данные РИ объ                                         |            | 1тоговый И<br>1тоговая ли | нв. №<br>пера                 |          |     |                   | 🗍 Устаре                         | 🤌 Проектирова         |
| 6  | ЛНВК.00430-01 91 01         | Перечені<br>Перечевых<br>сообще | <ul> <li>БКСС КСС-28Н-<br/>Данные РИ</li> <li>объекта МИ-35</li> </ul> |            | татус итого<br>татус доку | ового докум<br>мента          | ента     |     |                   | 📄 Устаре                         | 🔗 Проектирова         |
| 7  | ЛНВК.00430-01 97 01         | ្នាំ Выходн                     | БКСС КСС-28Н-<br>Данные РИ<br>объекта МИ-35                            | A          | атор<br>Іробь             |                               |          |     |                   | 📄 Устаре                         | 🔗 Проектирова         |
| 8  | ЛНВК.461231.001-15 Д1       | Данные<br>для про               | Бортовой<br>комплекс сред                                              | 3          | Утверж                    | 9                             |          | 01  | 1                 | 📑 Устаре                         | 🍠 Проектирова         |
| 9  | ЛНВК.461231.001-15<br>Д1-УЛ | 🎸 Инфор                         | Бортовой<br>комплекс<br>средств связи К                                | 3          | Утверж                    | 9                             | 53253    | 01  |                   | 📄 Устаре                         | 🔗 Проектирова         |
| 10 | ЛНВК.461231.001-15<br>ТЭ4   | Tаблица<br>соедин               | Бортовой<br>комплекс сред                                              | 3          | Утверж                    | 1                             | 17512    | 01  |                   | 📑 Устаре                         | 🤌 Проектирова         |
| 11 | ЛНВК.461231.001 ТУ          | 📄 Технич                        | Бортовой<br>комплекс сред                                              | tə         | Аннул                     | 38                            | 52636    | 01  |                   | 📄 Устаре                         | 🤌 Проектирова         |
| 12 | ЛНВК.00430-01               | 🔒 Папка<br>ПО                   | Данные РИ<br>КСС-28Н-4                                                 | <b>I</b> @ | Архив<br>без<br>провер    |                               |          |     |                   | 📄 Устаре                         | 🔗 Проектирова         |
| 13 | ЛНВК.00431-01               | 📔 Папка<br>ПО                   | ПО комплекса<br>КСС-28Н-4                                              | 1          | Архив<br>без пр           |                               |          |     |                   | 🗿 Устаре                         | 🥜 Проектирова         |
| 4  |                             |                                 |                                                                        |            |                           |                               |          |     |                   |                                  | •                     |
|    |                             |                                 | ать из Лоцмана                                                         |            |                           |                               | Coxp     | ани | ть изменен        | ния                              |                       |

Рис.14 – Установка перечня колонок.

#### 5.2.4. Удаление документов, изменение начальных и конечных версий документов

Если вы хотите удалить какой-либо документ или несколько документов из сформированного списка, выделите его щелчком левой клавиши, затем нажмите кнопку (Вырезать из извещения). Нажатие кнопки (Удалить объект из Лоцмана) удалит не только конечную, но и исходную версии документа из Лоцмана! Будьте внимательны!

Если список документов для извещения полностью сформирован, нажмите кнопку Сохранить изменения.

| Создание извещения            | ×     |
|-------------------------------|-------|
| Создание извещение завершено. | 100%  |
| ок                            | 100 % |
|                               |       |

Рис.15 – Создание извещения.

Вы можете изменить исходную и конечную версии документа. Для этого выделите документ в сформированном списке в правой части окна и щелкните по нему правой клавишей. В контекстном меню выберите, какую версию (исходную или конечную) документа вы хотите заменить (Рис.16).

|    |                          |                                              | Уровень доступа: А                            | Админи     | истрирова              | ние                |                    |                    |                                  | Дробь извещения:      |
|----|--------------------------|----------------------------------------------|-----------------------------------------------|------------|------------------------|--------------------|--------------------|--------------------|----------------------------------|-----------------------|
|    | Состав извещения         |                                              |                                               |            |                        |                    |                    |                    |                                  |                       |
|    | Обозначение              | Тип                                          | аименовани 🔻                                  | Ис         | ходное<br>тояние       | Исходный<br>№ изм. | Исходный<br>Инв. № | Исходная<br>литера | Статус<br>исходного<br>документа | Итоговое<br>состояние |
| 1  | ЛНВК.00431-01            | 🛐 Програ                                     | БКСС КСС-28Н-4                                | 3          | Утверж                 | 6                  | 17538              | 01                 | 📑 Устаре                         | 🔗 Проектирова         |
| 2  | ЛНВК.00431-01 12 0       | 1 Текст програ                               | БКСС КСС-28Н-4                                | 3          | Утверж                 | 7                  | 17539              | 01                 | 📄 Устаре                         | 🤌 Проектирова         |
| 3  | ЛНВК.00431-01 95 0       | 1 🚮 Исполн                                   | БКСС КСС-28Н-4                                | 3          | Утверж                 | 7                  | 17540              | 01                 | 📄 Устаре                         | 🥜 Проектирова         |
| 4  | ЛНВК.00430-01            | 🛐 Програ                                     | БКСС КСС-28Н-4<br>Данные РИ<br>объекта МИ-35М | 3          | Утверж                 | 0                  | 17533              | 01                 | 📑 Устаре                         | 🏈 Проектирова         |
| 5  | ЛНВК.0043                | . — Текст<br>езать из извещени               | БКСС КСС-28H-4                                | 1000       |                        |                    | 17534              | 01                 | 📄 Устаре                         | 🏈 Проектирова         |
| 6  | лнвк.0043 춡 Уда.         | пить объект из Лоц<br>іенить конечную в      | мана<br>ерсию                                 |            |                        |                    | 17535              | 01                 | 📑 Устаре                         | 🏈 Проектирова         |
| 7  | ЛНВК.0043                | 043 1 Изменить исходную версию               |                                               |            |                        |                    | 17536              | 01                 | 📄 Устаре                         | 🤌 Проектирова         |
| 8  | ЛНВК.4612 👔 Пер          | ейти в Лоцман к и                            | сходной версии                                |            |                        |                    |                    | 01                 | 📄 Устаре                         | 🤌 Проектирова         |
| 9  | ЛНВК.4612 🗎 Пер<br>Д1-УЛ | ЛНВК.4612 Перейти в Лоцман к конечной версии |                                               |            |                        |                    | 53253              | 01                 | 📑 Устаре                         | 🏈 Проектирова         |
| 10 | ЛНВК.4612                | ировать значение :                           | ячейки в буфер                                |            |                        |                    | 17512              | 01                 | 📄 Устаре                         | 🔗 Проектирова         |
| 11 | ЛНВК.461231.001 ТУ       | ′ 📄 Технич                                   | Бортовой<br>комплекс сред                     | ۰ 🕷        | Аннул                  | 38                 | 52636              | 01                 | 📑 Устаре                         | 🔗 Проектирова         |
| 12 | ЛНВК.00430-01            | 🔒 Папка<br>ПО                                | Данные РИ<br>КСС-28Н-4                        |            | Архив<br>без<br>провер |                    |                    |                    | 📄 Устаре                         | 🤌 Проектирова         |
| 13 | ЛНВК.00431-01            | 🔒 Папка<br>ПО                                | ПО комплекса<br>КСС-28Н-4                     | <b>I</b> ( | Архив<br>без пр        |                    |                    |                    | 📄 Устаре                         | 🤌 Проектирова         |
| 4  |                          |                                              |                                               |            |                        |                    |                    |                    |                                  | •                     |
|    |                          |                                              | ать из Лоцмана                                |            |                        |                    | Coxp               | анить измене       | ния                              |                       |

Рис.16 – Контекстное меню для изменения версий документа.

Если вы выберите Изменить конечную версию, откроется окно (Рис.17):

| Замена версии объекта                                       |           | 8 ×    |  |  |  |  |  |
|-------------------------------------------------------------|-----------|--------|--|--|--|--|--|
| Вы хотите выбрать из существующих версий или создать новую? |           |        |  |  |  |  |  |
| Создать новую версию                                        | 😵 Выбрать | Отмена |  |  |  |  |  |
|                                                             |           |        |  |  |  |  |  |

Рис. 17 – Окно «Замена версии объекта».

При нажатии кнопки Создать новую создается n+1 версия выделенного документа или ДСЕ, где n – количество уже созданных версий.

Если вы выберите пункт Изменить исходную версию, то откроется окно, в котором вам будут предложены все версии данного документа. Выделите нужную версию, нажмите Выбрать (Рис.18). Сохраните изменения.

| Обо               | значение     | №<br>верс. |              | Тип   | №<br>изм. | Инв.<br>номер | -laименование                   | Дата<br>выпуска        | Перв.<br>рименяемост | Шифр<br>издели |
|-------------------|--------------|------------|--------------|-------|-----------|---------------|---------------------------------|------------------------|----------------------|----------------|
| ЛНВ<br>4683<br>СБ | K.<br>63.021 | 1          | <b>E</b> (   | Сборо | 4         | 2533          | Плата 2                         | 04.12.2001             | ЛНВК.<br>468363.021  | СПГУ-35        |
| ЛНВ<br>4683<br>СБ | K.<br>63.021 | 2          | <b>[</b> ] ( | Сборо | 5         | 20347         | Плата 2                         | 12.07.2011             | ЛНВК.<br>468363.021  | СПГУ-35        |
| ЛНВ<br>4683<br>СБ | K.<br>63.021 | 3          | <b>[</b> ] ( | Сборо |           |               |                                 |                        |                      |                |
| ЛНВ<br>4683<br>СБ | K.<br>63.021 | 4          |              | Сборо |           |               | Плата 2.<br>Сборочный<br>чертеж | 12.07.2011             | ЛНВК.<br>468363.021  | СПГУ-35        |
| ЛНВ<br>4683<br>СБ | K.<br>63.021 | 5          | <b>[</b> ] ( | Сборо | 6         | 29959         | Плата 2.<br>Сборочный<br>чертеж | 12.12.2012             | ЛНВК.<br>468363.021  | СПГУ-35        |
| ЛНВ<br>4683<br>СБ | K.<br>63.021 | 6          | <b>(</b>     | Сборо | 7         |               | Плата 2.<br>Сборочный<br>чертеж | 12.12.2012             | ЛНВК.<br>468363.021  | СПГУ-35        |
| ЛНВ<br>4683<br>СБ | K.<br>63.021 | 7          | <b>(</b>     | Сборо | 7         |               | Плата 2.<br>Сборочный<br>чертеж | 12.12.2012             | ЛНВК.<br>468363.021  | СПГУ-35        |
| ЛНВ<br>4683       | K.<br>63.021 | 8          | E (          | Сборо | 7         | 41439         | Плата 2.<br>Сборочный           | дек 16 2013<br>12:00AM | ЛНВК.<br>468363.021  | СПГУ-35        |

Рис.18 – Окно выбора исходной версии.

## 5.3. Создание извещения на основе существующего

С помощью модуля извещений создайте новое извещение, заполните карточку на вкладке Параметры, сохраните извещение. Документы добавлять нет необходимости!

Откройте пункт меню Сервис – Добавить объекты в извещение на основе существующего... (Рис.19).

| ООО НПП «Прима» | МОДУЛЬ «ЛОЦМАН.ИЗВЕЩЕНИЯ»                               | Вер. 2. от 06.03.23 |
|-----------------|---------------------------------------------------------|---------------------|
|                 | Руководство пользователя к модулю<br>«Лоцман.Извещения» | Стр. 17             |
|                 |                                                         | <u>.</u>            |

🐳 Лоцман.Извещения. ПРИМА. ЛНВК.10400-Тест. Номерова Мария Алексеевна

| Сервис | Настройки Справка                                  |      |
|--------|----------------------------------------------------|------|
| 🕍 Взят | ть в работу                                        | 1    |
| 🎁 Bep  | рнуть из работы                                    | Сост |
| 🚮 Доб  | бавить объекты в извещение на основе существующего | поис |
| Про    | оверить на ошибки                                  |      |
| 魦 Пер  | ревести в Согласование                             | Ине  |
| 🗐 Пер  | ревести в Проектирование                           |      |
| 📳 Утве | зердить извещение                                  |      |
| 📳 Про  | овести извещение                                   | -    |
| 📆 Отк  | катить извещение                                   |      |
| 🎇 Удал | алить извещение                                    |      |
| 顲 Пог  | гасить ПИ                                          |      |
| 🍓 Анн  | нулировать ПИ                                      |      |
|        | крыть в Лоцмане                                    |      |
| 🍠 Под  | дписать                                            | -    |
| 💽 Закр | срыть                                              |      |
| 272 J  | ДетальТест 2 🐻 Деталь                              |      |

Рис.19 – Добавление объектов в извещение на основе существующего.

В открывшемся окне **Выбор извещения** введите обозначение необходимого извещения и нажмите кнопку **Выбрать** (Рис.20).

| ſ | 🐳 Выбор извещения      |       | 8 ×       |
|---|------------------------|-------|-----------|
|   | Обозначение извещения: | лнвк. | 😰 Выбрать |
|   |                        |       |           |

Рис.20 – Окно для поиска извещения.

Далее выделите нужное извещение, нажмите кнопку Выбрать (Рис.21).

| Обоз         | начение | Состояние   |  |
|--------------|---------|-------------|--|
| L71 JHBK.629 | 9-13    | 🍊 Утвержден |  |
| 172 JHBK.62  | 5-13    | 酱 Утвержден |  |
| L73 JHBK.63  | 0-13    | 酱 Утвержден |  |
| L74 JHBK.628 | 8-13    | 酱 Утвержден |  |

Рис. 22 – Окно выбора извещения.

Подтвердите свой выбор (Рис. 22).

| 🐗 Вним | ание!                                                                                                 | × |
|--------|----------------------------------------------------------------------------------------------------|---|
| ?      | Вы уверены, что хотите добавить в свое извещение ЛНВК.10400-Тест<br>объекты из извещения ЛНВК.463-11? |   |
|        | ОК Отменить                                                                                           | ] |

Рис.22 – Диалоговое окно подтверждения выбора извещения.

После завершения работы модуля откройте созданное извещение в Лоцмане и проверьте его состав.

## 5.4. Работа с извещением

Откройте извещение в Лоцмане. Для этого выберите пункт меню Сервис – Открыть в Лоцмане (Рис. 23). При этом произойдет переход к созданному извещению в дереве Проектов, в папке Изменения в разработке.

| 🐳 Лоцман.Извещения. ПРИМА. ЛНВК.10400-Тест. Номерова Мария Ал | ексеевна |
|---------------------------------------------------------------|----------|
| Сервис Настройки Справка                                      |          |
| 🚰 Взять в работу                                              |          |
| 👼 Вернуть из работы                                           | Cod      |
| 🛐 Добавить объекты в извещение на основе существующего        | DOM      |
| 🔞 Проверить на ошибки                                         |          |
| 😢 Перевести в Согласование                                    |          |
| 😥 Перевести в Проектирование                                  |          |
| 🔢 Утвердить извещение                                         |          |
| 强 Провести извещение                                          |          |
| 📆 Откатить извещение                                          |          |
| 🎇 Удалить извещение                                           |          |
| 🎒 Погасить ПИ                                                 |          |
| 🎆 Аннулировать ПИ                                             |          |
| 🐳 Открыть в Лоцмане                                           |          |
| 🖋 Подписать                                                   |          |
| 💽 Закрыть                                                     |          |
|                                                               |          |

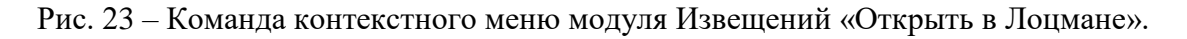

Возьмите извещение в работу и положите файлы в новые версии документов.

**Примечание!** В результате создания извещения в новых версиях ДСЕ полностью отсутствует состав за исключением Спецификации и тех документов, которые количественно/качественно влияют на состав изделия. Получите состав ДСЕ с помощью выгрузки из Спецификации и Сборочного чертежа, если это необходимо.

Верните извещение из работы.

«Лоцман.Извещения»

Проверьте извещение на ошибки. Откройте пункт меню Сервис – Проверить на ошибки (Рис. 24).

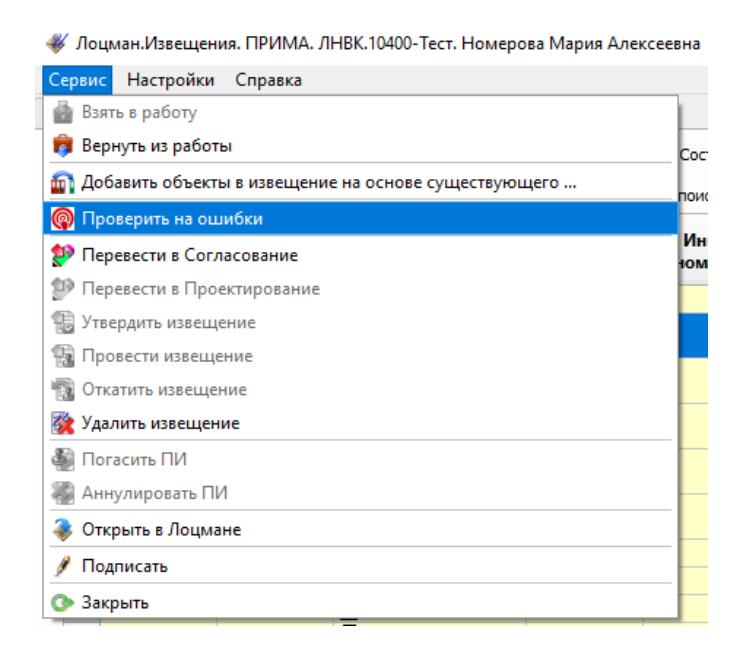

Рис.24 - Команда контекстного меню модуля Извещений «Проверить на ошибки».

Проверить извещение на ошибки можно вне модуля извещений, предварительно выбрав извещение, перейти в меню Лоцмана Разработка – Лоцман. Извещения – Проверка извещения на ошибки (Рис. 25).

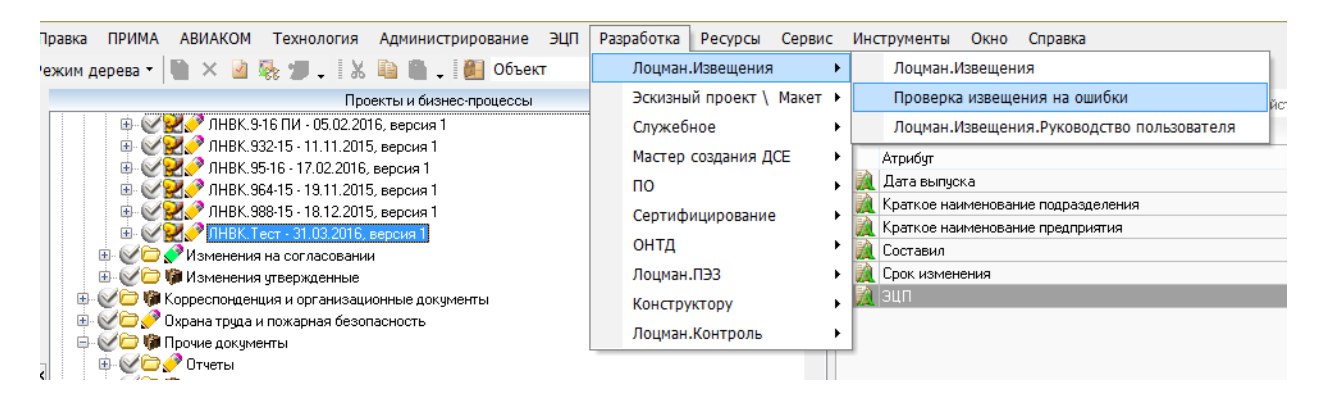

Рис. 25 - Команда контекстного меню Лоцман «Проверка извещения на ошибки».

В результате проведения проверки модуль выдаст сообщение о наличии/отсутствии ошибок (Рис.26).

Руководство пользователя к модулю «Лоцман.Извещения»

| 🐠 ЛНВК.10400-Тест. Список ошибок и предупре | ждений |
|---------------------------------------------|--------|
|---------------------------------------------|--------|

Communa Communa

Х

| Ошибка                                                                                            | Обозначение         | Тип     |                                                                     | Описание ошибки                                                                                                    |                           | е описание ог                                                                        | Код ошибки |
|---------------------------------------------------------------------------------------------------|---------------------|---------|---------------------------------------------------------------------|----------------------------------------------------------------------------------------------------|---------------------------|--------------------------------------------------------------------------------------|------------|
| Извещение<br>[Изменение<br>ЛНВК.10400-<br>Тест, версия<br>1]<br>заблокиро                         | ЛНВК.10400-<br>Тест | 🛃 Измен | Заблокировано извещение други<br>Изменение состояния невозможн      | но извещение другим пользователем. Необходимо освободить его из работы.<br>самого<br>остояния невозможно без освобождения из работы.<br>извещения |                           |                                                                                      |            |
| У извещения<br>не заполнен<br>атрибут<br>"Применяе                                                | ЛНВК.10400-<br>Тест | 💓 Измен | Для извещения заполнены не все<br>модуль Лоцман.Извещения или н     | необходимые атрибуты. Необхо<br>а карточке бланка извещения.                                                                                      | димо указать их или через | Проверяем<br>заполненн                                                               | 15003059   |
| У извещения<br>не заполнен<br>атрибут<br>"Целевое<br>изделие"                                     | ЛНВК.10400-<br>Тест | 🔀 Измен | Для извещения заполнены не все<br>модуль Лоцман.Извещения или н     | необходимые атрибуты. Необхо<br>а карточке бланка извещения.                                                                                      | димо указать их или через | Проверяем<br>заполненн                                                               | 15003059   |
| У извещения<br>не заполнен<br>атрибут<br>4 "Основание<br>для<br>выполнения<br>работ"              | ЛНВК.10400-<br>Тест | 😢 Измен | Для извещения заполнены не все<br>модуль Лоцман.Извещения или н     | необходимые атрибуты. Необхо<br>а карточке бланка извещения.                                                                                      | димо указать их или через | Проверяем<br>заполненн                                                               | 15003059   |
| Атрибут<br>[Целевое<br>изделие]<br>бланка<br>извещения<br>имеет<br>значение не<br>из списка.      | ЛНВК.10400-<br>Тест | 📄 Извещ | Значение атрибута [Целевое изде<br>значения нет в списке, необходим | лие] должно быть выбрано из сп<br>ю сообщить в отдел АСУП                                                                                         | иска. Если подходящего    | Для бланка<br>извещения<br>атрибут<br>[Целевое<br>изделие]<br>указан не из<br>списка | 15006094   |
| Обратите внимание! Двойной клик по строке переходит в Лоцман на объект ошибки, если он определен. |                     |         |                                                                     |                                                                                                    |                           |                                                                                      |            |
| Отображать т                                                                                      | олько критичес      | кие     |                                                                     | 🕅 В отчет                                                                                                    | СОбновить                 | •3                                                                                   | акрыть     |

Рис.26 – Список ошибок и предупреждений.

Для отображения критических ошибок требуется поставить галочку «Отображать только критические». Отчет об ошибках формируется при нажатии на кнопку «В отчет..», далее формируется excel-файл с перечнем ошибок (Рис. 27).

| 🗶   🛃 🤊 • (° •   =                     |                                                          | ЛНВ               | K.0707-12. | xls.xls [Режим совместим | ости] - Microsoft Ex       | cel                                   |                                      |                                           | • <b>X</b>          |    |
|----------------------------------------|----------------------------------------------------------|-------------------|------------|--------------------------|----------------------------|---------------------------------------|--------------------------------------|-------------------------------------------|---------------------|----|
| Файл Главная Вста                      | авка Разметка страницы Фо                                | рмулы Д           | анные      | Рецензирование В         | а Надстройки               | Acrobat                               |                                      | ۵ (3                                      | - 6                 | 83 |
| Саlibri<br>Вставить<br>Саlibri<br>Ж.К. | <u>·</u> 11 · A · A ≡<br><u>·</u> · □ · ○ · <u>A</u> · ≡ | ·= ≫·<br>• ≡ :≢ : |            | Общий •                  | Условное<br>форматирование | Форматировать Сти<br>как таблицу тяче | Вставить т<br>Удалить т<br>ин<br>ект | Σ • Я<br>• Я<br>• Сортировка<br>и фильтр• | найти и<br>выделить | Ŧ  |
| Буфер обмена 🕞                         | Шрифт 🗔 Ве                                               | ыравнивание       | G.         | Число 🕞                  |                            | Стили                                 | Ячейки                               | Редактирова                               | ание                | _  |
| A1 • (                                 | ( <i>f</i> x №                                           |                   |            |                          |                            |                                       |                                      |                                           |                     | ~  |
| A                                      | В                                                        | С                 |            | D                        |                            | E                                     | F                                    |                                           | G                   | -  |
| 1 N2                                   | Текст                                                    | Критично          |            | Ссылка                   | Обо                        | значение                              | Ти                                   | IN                                        |                     |    |
| 2 1 Удо                                | окумента "Спецификация ЛНВ                               | 1                 | ask:Lood   | sman.URL?Action=Nav      | gat ЛНВК.442297.0          | 017                                   | Спецификация                         |                                           |                     |    |
| 3 2 Удо                                | окумента "Сборочный чертеж                               | 1                 | ask:Lood   | sman.URL?Action=Nav      | gat ЛНВК.442297.0          | )17 СБ                                | Сборочный черт                       | еж                                        |                     | ≡  |
| 4 3 Удо                                | окумента "Этикетка ЛНВК.442:                             | 1                 | ask:Lood   | sman.URL?Action=Nav      | gat ЛНВК.442297.0          | )17 ЭT                                | Этикетка                             |                                           |                     |    |
| 5 4 Y "J                               | ЛНВК.442297.017" не обнаруже                             | 0                 | ask:Lood   | sman.URL?Action=Nav      | gat ЛНВК.442297.0          | 017                                   | Сборочная едини                      | ица                                       |                     |    |
| 6 5 B co                               | оставе объекта "Сборочная ед                             | 1                 | ask:Lood   | sman.URL?Action=Nav      | gat ЛНВК.442297.0          | )17                                   | Сборочная едини                      | ица                                       |                     |    |
| 7 6 B co                               | оставе объекта "Сборочная ед                             | 1                 | ask:Lood   | sman.URL?Action=Nav      | gat ЛНВК.442297.0          | )17                                   | Сборочная едини                      | ица                                       |                     |    |
| 8 7 ¥"3                                | Этикетка ЛНВК.442297.017 ЭТ в                            | 1                 | ask:Lood   | sman.URL?Action=Nav      | gat ЛНВК.442297.0          | 017 ƏT                                | Этикетка                             |                                           |                     |    |
| 9 8 Y"C                                | Сборочная единица ЛНВК.4422                              | 1                 | ask:Lood   | sman.URL?Action=Nav      | gat ЛНВК.442297.0          | )17                                   | Сборочная един                       | ица                                       |                     |    |
| 10                                     |                                                          |                   |            |                          |                            |                                       |                                      |                                           |                     |    |
| 11                                     |                                                          |                   |            |                          |                            |                                       |                                      |                                           |                     |    |
| И С Н Лист1 (*)                        |                                                          |                   |            |                          | <b>11</b> 4                |                                       |                                      |                                           | Þ                   | -  |
| Готово                                 |                                                          |                   |            |                          |                            |                                       |                                      | 00% 🗩 🗸 🗸                                 | +                   |    |

Рис.27 – Отчет об ошибках, полученный через модуль «Проверка извещения на ошибки».

**Примечание!** Перед тем, как перевести извещение на согласование, устраните критические ошибки.

Чтобы перевести извещение в состояние Согласования, в модуле выберите пункт меню Сервис – Перевести в согласование (Рис. 28).

| 🐳 Лоцман.Извещения. ПРИМА. ЛНВК.10400-Тест. Номерова Мария Алексеев | на  |
|---------------------------------------------------------------------|-----|
| Сервис Настройки Справка                                            |     |
| 🔮 Взять в работу                                                    |     |
| 💼 Вернуть из работы                                                 | Coc |
| 🕋 Добавить объекты в извещение на основе существующего              | DOM |
| 🔞 Проверить на ошибки                                               |     |
| 🐏 Перевести в Согласование                                          |     |
| 💯 Перевести в Проектирование                                        |     |
| 🛞 Утвердить извещение                                               |     |
| 🔛 Провести извещение                                                |     |
| 🔞 Откатить извещение                                                |     |
| 🎇 Удалить извещение                                                 |     |
| 🎒 Погасить ПИ                                                       |     |
| 🖓 Аннулировать ПИ                                                   | -   |
| 🜲 Открыть в Лоцмане                                                 |     |
| 🖋 Подписать                                                         |     |
| 📀 Закрыть                                                           |     |

Рис.28 - Команда контекстного меню модуля Извещений «Перевести на Согласование».

Нажмите Ок (Рис. 29).

| 📰 Вним | ание!                                                               |
|--------|---------------------------------------------------------------------|
| ?      | Вы уверены что хотите перевести извещение в состояние Согласование? |
|        | OK Cancel                                                           |

Рис. 29 – Предупреждение о переводе в состояние Согласования.

| 💵 Перевод в извещения 💡 🔜            |
|--------------------------------------|
| Смена состояния извещения выполнено. |
|                                      |
| ОК                                   |
|                                      |

Рис. 30 – Смена состояния выполнена.

Извещение можно вернуть в состояние Проектирование, выбрав в модуле пункт меню Сервис – Перевести в проектирование.

Выполнение любых действий (Утвердить/Провести/Откатить/Перевести в согласование/Перевести в проектирование) доступно только в режиме **В работе**.

Проведите извещение, выбрав в модуле пункт меню Сервис – Провести извещение, далее нажмите ОК (Рис.31). Данное действие доступно только работникам Архива.

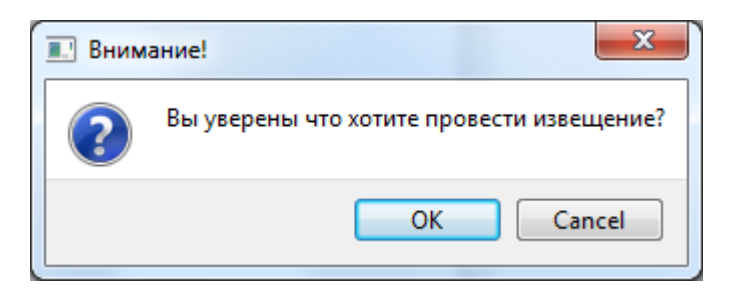

Рис. 31 – Предупреждение о проведении извещения.

Удалить извещение возможно, выбрав в модуле пункт меню **Сервис – Удалить** извещение. Данное действие доступно только тем, кто имеет на него соответствующее право доступа.

Сервис – Погасить ПИ применяется в том случае, если предварительное извещение (ПИ) требует неполного погашения извещением, а только части документов. Сервис – Аннулировать ПИ применяется в том случае, если предварительное извещение потеряло актуальность.

Удачной работы!